# AGFEO DASHBOARD 2 & DATEV Arbeitsplatz

Integration der DATEV *Telefonie Basis* in AGFEO Dashboard ab Version 2.0.13 (64 Bit) August 2024 – alle Angaben ohne Gewähr // Irrtümer vorbehalten

# Vorbemerkung – Gültig NUR für alle AGFEO Dashboard Versionen ab Version 2.0.13

- Bitte stellen Sie <u>vor</u> Installation der aktuellen AGFEO Dashboard Version sicher, dass der Arbeitsplatz über eine betriebsbereite DATEV Installation verfügt. Zudem muss die Software DATEV-Arbeitsplatz über eine aktivierte Telefonie Basis-Lizenz verfügen.
- 2. Zur Anbindung an den DATEV Arbeitsplatz mit aktivierter Telefonie Basis-Funktion wird vom AGFEO Dashboard eine im TK-System gültige Lizenz für die DATEV Klick genannte Funktion benötigt.

## Freischaltung ES/HyperVoice Systeme:

Der Erwerb und Freischaltung erfolgt bevorzugt über den betreuenden AGFEO-Fachhandelspartner. Alternativ kann dies auch direkt aus der Lizenzverwaltung des ES- oder HyperVoice-Kommunikationssystems erfolgen. Für ausführliche Tests ist eine kostenfreie Demolizenz für 60 Tage erhältlich. Für die Freischaltung ist ein Internetzugang erforderlich.

#### Freischaltung HyperFonie Cloud Telefonanlage:

Zur Nutzung dieser Funktion muss im HyperFonie Verwaltungsportal die dortige Zusatzoption "DATEV" kostenpflichtig aktiviert werden.

- Bei Erstinstallation der AGFEO Software, ist <u>zunächst</u> für den erfolgreichen Betrieb des AGFEO Dashboard zu sorgen (aktive Verbindung PC-TK-Anlage, angelegte Benutzer mit zugewiesenen Nebenstellen und Benutzerrechten, korrekt konfiguriertes aktives Telefon etc.). Erst danach sollte die DATEV Klick Funktion eingerichtet werden.
- 4. Aktuelle Anlagen- und Softwarestände Für die Nutzung der DATEV Klick Funktion wird ein AGFEO Kommunikationssystem vom Typ ESbzw. HyperVoice oder eine Instanz der HyperFonie Cloud-Telefonanlage und die AGFEO Dashboard PC-Software in jeweils einer zueinander passenden und <u>aktuellen</u> Version benötigt. Updates können über den AGFEO Fachhandelspartner bezogen werden.
- 5. Bei der Softwareinstallation des AGFEO Dashboard ist darauf zu achten die im Setup enthaltenen, speziellen und für den Betrieb zusätzlich notwendige Dateien der DATEV Klick Funktion des Programms nicht im Installationsprozess abzuwählen. Diese werden per Default mitinstalliert. Die Installation des AGFEO Dashboard benötigt dabei administrative Rechte. Als Alternative zum Ausführen der MSI Datei, kann die Software alternativ auch über den Windows Paket Manager WinGet installiert werden.
- 6. WICHTIG: Bei Nutzung eines Terminalservers ist das Setup-Programm "zentral" an diesem als admin-User auszuführen. Während der Installation ist dann unter /Erweitert die Option "Terminal-Server Installation" zu aktivieren, so dass die PC-Clients zukünftig keine Updateaufforderung erhalten.

- 7. Bei Nutzung einer DATEV.ASP Instanz ist dieser Installationsvorgang durch dessen technischen Betreuer vorzunehmen und entsprechend zuvor abzustimmen.
- WICHTIG: Ist bereits eine ältere AGFEO Dashboard Version (<u>kleiner Version 2.0.0 = 32 Bit</u>) mit dem dazu gehörigen, separaten DATEV Klick Programm installiert, so sind beide Programme <u>vor</u> <u>Installation der AGFEO Dashboard 2 Version (= 64 Bit</u>) manuell zu deinstallieren.
   => In diesem Fall <u>KEIN UPDATE</u> VORNEHMEN!

Installationsvorgang mit DATEV Klick Unterstützung ab AGFEO Dashboard Version 2

| Lesen Sie die Lizenzbedingungen für AGFEO Dashboard.     AGFEO Dashboard 20.12 Copyright 200-2024 AGFEO GmbH & Co. KG   AGFEO Dashboard 20.12 Copyright 200-2024 AGFEO GmbH & Co. KG   AGFEO GmbH & Co. KG übernimmt keineriei Hahung für eventuelle Schaden gleich   Verbertung dasser Software volgende Hinweise:   This product uses parts of the SFL package Copyright (0) 1911-2000 Matix Corporation   This product uses parts of the SFL package Copyright (0) 1911-2000 Matix Corporation   This product uses parts of the SFL package Copyrigh                |
|----------------------------------------------------------------------------------------------------|
| AGFEO Dashboard 20.12 Copyright 2000-2024 AGFEO GmbH & Co. KG<br>AGFEO CmbH & Co. KG übernimmt keinerlei Haltung für eventuelle Schäden gleich<br>verlehr Art, die aus der Vewendung dieser Soltware ertstehnen. Eine kommerzielle<br>Verteretung dieser Soltware verd ausdirciklich untersagt!<br>Bite beachten Sie auch folgende Hinweise:<br>This product uses parts of the SFL package Copyright (c) 1991-2000 (Matix Corporation<br>This product contains the sqlite database library Thanks to Mr. Hipp for providing this great<br>This product contains the sqlite database library Thanks to Mr. Hipp for providing this great<br>This product contains the solite database library Thanks to Mr. Hipp for providing this great<br>This product contains the solite database library Thanks to Mr. Hipp for providing this great<br>This product contains the solite database library Thanks to Mr. Hipp for providing this great<br>This product contains the solite database library Thanks to Mr. Hipp for providing this great<br>This product contains the solite database library Thanks to Mr. Hipp for providing this great<br>This product contains the solite database library Thanks to Mr. Hipp for providing this great<br>This product contains the solite adatabase library Thanks to Mr. Hipp for providing this great<br>This product contains the solite database library Thanks to Mr. Hipp for providing this great<br>This product to provide this Standardoptionen zu andern.<br>Prove the Standardoptionen zu andern.<br>Mitchen Sie auf "Erweitert", un die Installieren Mberechen<br><b>Produktfunktionen</b><br>Wählen Sie aus, wie die Funktionen installiert werden sollen.<br><b>AGFEO Dashboard -Setup</b> |
| AGFEO Dashboard                                                                                                    |

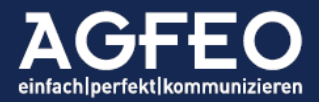

## Wichtige Hinweise:

Folgen Sie den Anweisungen des Installers und passen Sie ggf. den Pfad an. Wenden Sie sich an Ihren AGFEO Fachhandelspartner für weitergehende Fragen zur Installation, zur Freischaltung der DATEV Klick Lizenz und für ein ggf. notwendiges Software- und/oder Firmware-Update.

Die Software ist für Terminalserver-Bereiche sowohl bei lokaler Installation in der Kanzlei, als auch in DATEV (Partner-) ASP Umgebungen gleichermaßen geeignet und freigegeben. Bei Nutzung der optionalen VideoChat und/oder Audio-SoftPhone Funktionen kann ein stets funktionierender Betrieb allerdings nicht gewährleistet werden (s.u.). Von Einsatz der Einstellung "*User Profile Disk*" (Benutzerprofildatenträger) am Terminalserver wird auf Grund von generellen Instabilitäten dieser Funktion zusätzlich abgeraten. Diese liegen nicht im Verantwortungsbereich von AGFEO und eine Gewährleistung kann nicht übernommen werden.

Für die Nutzung der optionalen SoftPhone Funktion steht eine spezielle Installationsform für Windows Terminal-Server Umgebungen (WTS) zur Verfügung. Diese umgeht u.a. RemoteAudio Verfahren des Terminal-Servers und ermöglicht geeigneten HeadSets zusätzlich eine Nutzung der HeadSet-Funktionstasten für z.B. Annahme bzw. Auflegen von Gesprächen. Nähere Informationen sind der Online Hilfe (s.u.) des AGFEO Dashboard zu entnehmen.

Grundsätzlich ist für eine durchgängige, abgesicherte Netzwerkverbindung zwischen AGFEO Dashboard und dem AGFEO Kommunikationssystem zu sorgen. Dies gilt insbesondere bei Einsatz in (Partner-) DATEV.ASP Umgebungen und Verwendung öffentlicher Netzwerke (wie Internet etc.).

## Funktionen

AGFEO Dashboard unterstützt alle von der DATEV e.G. Stand 2024 vorgegebenen und festgeschriebenen CTI-Funktionen in *ankommender* und *abgehender* Form:

#### Ankommend:

- Identifikation des Anrufers als DATEV-Kontakt (Kennzeichnung in Anrufflagge)
- Namentliche Identifikation des DATEV-Anrufers noch vor Rufannahme
- Direktzugriff auf die Stammakte bei einem DATEV "Adressat" und "Mandant"
- Zuweisung des korrekten Adressaten bei Mehrdeutigkeit (Kontaktwechsel während Gespräch)
- Übergabemöglichkeit der Rufnummer, Gesprächsdauer und Bemerkungen an DATEV
- Eingabe von Bemerkungen bereits direkt in der Anrufflagge des AGFEO Dashboard (Notiz)
- Bemerkungen werden im DATEV-Arbeitsplatz als "to do"-Anweisungen geführt
- Übernahme der Gesprächsdaten für die DATEV-Zeitaufschreibung
- Führen einer Telefonliste im Arbeitsplatz (DATEV-Reiterkarte "Telefonie")
- Anzeige des Datenquellenursprungs (AGFEO Dashboard oder DATEV)
- Anstoßen von weiteren DATEV Funktionen (Übergabe an DATEV Workflow)
- Übergabe auch nachträglich aus der Anrufliste des AGFEO Dashboard

#### Abgehend:

- Initiieren einer abgehenden Wahl direkt aus dem DATEV Arbeitsplatz

#### Datenbankzugriff

- auf Adressaten des DATEV Arbeitsplatz
- auf institutionelle Kontaktdaten (Institutionen wie Banken, BG, KK, Finanzbehörden etc.)
- mit Ausblenden inaktiver Kontakte
- und optionalem Ausblenden von Kontakten, die keine Kommunikationsdatensätze enthalten

# Flexible Übergabe

- Die Übergabe an den DATEV Arbeitsplatz kann durch einen flexiblen Einstellungsdialog sowohl eigenständig und nur bei echtem Bedarf (manueller Klick auf das An DATEV übergeben Symbol) oder automatisiert (bei jedem Ruf) durch das AGFEO Dashboard erfolgen.

## DATEV Workflow Möglichkeiten

Eine ausführliche Beschreibung der DATEV Telefonie Einrichtung, Funktionen und Nutzung kann im Online-Hilfe Center der DATEV e.G. unter Suche nach der Dokumentennummer 9253787 abgerufen werden.

Dazu gehören z.B.

- Zeiterfassung
- Arbeitsblatt bei Datenweitergabe aufblenden
- Anzeige der Angaben zum Gesprächspartner
- Anzeige Anzahl Aktenbeteiligungen
- Abgehende Telefonate direkt aus DATEV Arbeitsplatz starten
- Telefonnummer einem Adressaten zuordnen
- Telefonnummer einer Institution zuordnen
- Telefonnummer einem Mandanten zuordnen
- Telefonat einer Akte zuordnen
- Telefonnotizen können über Kontextbezogene Links gespeichert werden
- etc.

Eine vollständige und aktuelle Auflistung ist den Angaben der DATEV e.G. zu entnehmen.

Zentrale Erfassung über Arbeitsblatt Telefonie

Alle vom AGFEO Dashboard an den DATEV Arbeitsplatz übergebenen Daten werden im DATEV Arbeitsplatz zentralen Arbeitsblatt Telefonie erfasst und dort angezeigt. Das Arbeitsblatt Telefonie wird über Unsere Kanzlei | Übergreifende Funktionen | Telefonie öffnen aufgerufen.

Die Einstellungen für die Arbeit mit dem Arbeitsblatt Telefonie können im DATEV Arbeitsplatz unter Extras | Einstellungen | Telefonie angepasst werden.

Alle Einstellungen gelten benutzerspezifisch.

## Einrichtung

Ist das Anlagensystem noch nicht um die optionale DATEV Klick Lizenz erweitert, steht die DATEV Funktion im AGFEO Dashboard nicht zur Verfügung.

Für ausführliche, unverbindliche Tests kann die DATEV Klick Lizenz einmalig für 60 Tage kostenfrei über das Lizenzsystem des AGFEO Kommunikationssystems (nur verfügbar bei on-premise TK-Systemen) aktiviert werden.

Nach Freischaltung der DATEV Klick Lizenz, kann im AGFEO Dashboard über den *zentralen Einstellungsdialog* die DATEV-Funktion eingerichtet werden. Dazu ist ein *neues Konto* vom Typ *DATEV Klick* hinzuzufügen.

| Konto-Eig | genschaften DATEV Klick                                             |  |  |  |  |  |  |  |
|-----------|---------------------------------------------------------------------|--|--|--|--|--|--|--|
| Be        | Beschreibung                                                        |  |  |  |  |  |  |  |
| Be        | Beschreibung                                                        |  |  |  |  |  |  |  |
| Ad        | Adressaten importieren                                              |  |  |  |  |  |  |  |
|           | Import manuell und bei Programmstart                                |  |  |  |  |  |  |  |
| Op        | Optionen<br>Kontakte ohne Kommunikations-Einträge nicht importieren |  |  |  |  |  |  |  |
|           | Verbindungsdaten automatisch an DATEV übergeben                     |  |  |  |  |  |  |  |
|           | Exportieren X Löschen                                               |  |  |  |  |  |  |  |

*Beschreibung:* Gewünschte Konto-Bezeichnung; z.B. *"Übergabe an DATEV"* etc.. (Text wird anschließend zur Identifikation dieser Funktion verwendet. Wenn "leer", wird "DATEV" verwendet.)

#### Adressaten importieren:

AGFEO Dashboard liest automatisch bei Programmstart die Kontakte des DATEV Arbeitsplatz (Adressaten/Mandanten) aus. Es werden hierzu nur "aktive" Kontaktdaten eingelesen.

#### Einleseintervall

AGFEO Dashboard kann die DATEV Adressaten automatisch aktualisieren. In der Grundeinstellung werden diese bei Start der Software oder manuell per Klick auf "Jetzt importieren" eingelesen. Im DATEV Arbeitsplatz neu angelegte Kontakte werden somit i.d.R. erst nach erneutem Programmstart verfügbar sein.

Alternativ dazu kann über die Pfeil-Schaltfläche ein Zeitraum als Intervall eingestellt werden.

#### Institutionen importieren:

Optional können zusätzlich zu den DATEV Adressaten und Mandaten auch auf alle im DATEV Arbeitsplatz enthaltenen Institutionen (Banken, Krankenkassen, Finanzämter etc.) zugegriffen werden (aktuell > 62.000 Datensätze). Wenn gewünscht, ist diese Funktion gesondert über den Schiebeschalter zu aktivieren. Haben sich dortige Daten verändert, sind diese über die Schaltfläche Jetzt importieren manuell erneut einzulesen.

#### Optionen

- Die DATEV Stammdaten können mitunter auch Datensätze enthalten, für die jedoch keine Kommunikationsdaten wie eine Rufnummer etc. angelegt sind. Bei aktivierter "Kontakte ohne Kommunikations-Einträge nicht importieren" Funktion werden diese dann auch nicht vom Programm eingelesen.
- Durch die Einstellung "Verbindungsdaten automatisch an DATEV übergeben" wird bei jeder Telefonaktivität ein Datensatz automatisch vom AGFEO Dashboard an den DATEV Arbeitsplatz übergeben. Eine explizite Übergabe durch manuellen Klick ist dann nicht mehr zwingend notwendig.

Hinweis:

Bei Nutzung dieser Übergabe-Automatik wird das DATEV-Übergeben Symbol in der Anrufflagge (s.u.) des AGFEO Dashboards nicht mehr angezeigt. Die Übergabe von in der Anrufflagge eingegebener Gesprächsnotizen kann dagegen weiterhin erfolgen.

Übernehmen Sie alle Einstellungen mit Speichern.

Nach kurzer Zeit beginnt die Synchronisation mit dem DATEV Arbeitsplatz und es wird die importierte Kontaktanzahl ausgeben. Schlägt der Import fehl, können über die dann eingeblendete Schaltfläche Details weitere Informationen eingesehen werden.

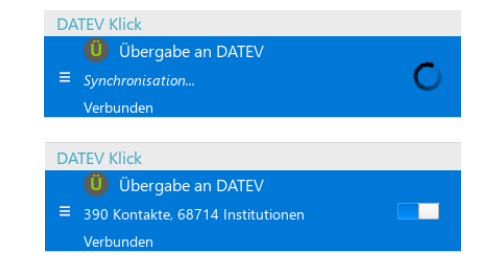

Hinweis:

Weitere Informationen zur Kontoverwaltung des AGFEO Dashboard sind der Online-Hilfe zu entnehmen.

## Anwendung "ankommend"

#### Anrufidentifikation

AGFEO Dashboard erzeugt bei jedem Anruf ein über den anderen Programmen schwebendes Fenster, genannt Anrufflagge bzw. fliegendes Fenster der Telefon-Steuerung.

Sofern ein hinterlegter DATEV Kontakt anruft, wird dieser durch die Datenbankanbindung des AGFEO Dashboard namentlich identifiziert, so dass eine persönliche Ansprache möglich ist. Hierbei werden alle im AGFEO Dashboard eingerichteten Kontaktquellen gleichermaßen verwendet.

| - 🙁                                |                                                             | Verbunden                            | 00:04:34                      | - 8                     |                                           | Beendet                                              | 00:05:49                         |
|------------------------------------|-------------------------------------------------------------|--------------------------------------|-------------------------------|-------------------------|-------------------------------------------|------------------------------------------------------|----------------------------------|
| <b>(3</b> )                        | Martina Musterfrau<br>AGFEO GmbH & Co. KG<br>\$630 Festnetz |                                      |                               |                         |                                           | n <b>a Musterfrau</b><br>D GmbH & Co. KG<br>Festnetz |                                  |
| gemeinsa                           | am veranla                                                  | agt mit Max Muste                    | ermann                        | geme                    | insam vera                                | niagt mit Max Must                                   | ermann                           |
| Linie Ka                           | nzlei-MSN                                                   | 1                                    |                               | Linie                   | Kanzlei-M                                 | SN                                                   |                                  |
| + Erste                            | ellen 🗸                                                     | O Auflegen                           | Rückfrage                     | +                       | Erstellen 🗸                               | Auflegen                                             | C Anrufen                        |
| DATEV                              | / Klick                                                     | Notiz                                | Wiedervorlage                 | DA                      | TEV Klick                                 | Notiz                                                | Wiedervorlage                    |
| Nachfrag<br>Kosten fü<br>Stb. Meye | je Steuerte<br>ir häuslich<br>er machen                     | rmin 2019 EkSt u<br>es Arbeitszimmer | nd Übernahme<br>-> Termin mit | Nach<br>Koste<br>Stb. N | frage Steue<br>n für häusli<br>leyer mach | rtermin 2019 EkSt u<br>ches Arbeitszimmer<br>en.     | ınd Übernahme<br>r -> Termin mit |
|                                    |                                                             |                                      | Speichern                     | !!! Üb<br>Gespi         | ergabe von<br>rächsende n                 | Gesprächsnotizen<br>nöglich!!!                       | auch nach                        |
| Stur                               | nm                                                          | 123 Tasten 🗸                         |                               |                         |                                           |                                                      | Speichern                        |

Hinweise:

- Bisher unbekannte Rufnummern werden direkt ausgegeben.
- Bildanzeige und eine evtl. Angabe weiterer Daten stehen bei AGFEO Dashboard eigenen Kontakten ergänzend zur Verfügung.

## Übergabe von Anruf-Informationen an DATEV

Bei Bedarf können Anrufdaten manuell an den DATEV Arbeitsplatz übergeben werden:

Durch die Nutzung der DATEV-Schnittstelle des AGFEO Dashboard, kann der Anwender bereits während eines Gespräches den Anruf, dessen Dauer und während des Anrufs eingegebene Text-Informationen in Echtzeit mit DATEV synchronisieren.

Klicken Sie dazu beim Telefongespräch in dem PopUp-Fenster der Anrufflagge (Telefon-Steuerung) auf das Symbol *Daten weitergeben* an DATEV, sofern die automatische Übergabe in den Konto-Einstellungen nicht aktiviert wurde.

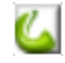

Hinweis:

- Ist der DATEV Arbeitsplatz nicht gestartet oder kann aus anderen Gründen keine Verbindung aufgebaut werden, erscheint eine entsprechende Meldung.

# Übergabekennzeichnung

Solange das *Daten weitergeben* Symbol grün 🖾 hinterlegt ist, sind die Daten noch nicht an den DATEV Arbeitsplatz übergeben. Bei erfolgter Übergabe wird zunächst ein Hinweis *"Daten an DATEV übergeben"* ausgegeben und anschließend das Symbol ausgegraut.

# Mehrdeutige Kontaktzuweisung

ist die Rufnummernauflösung nicht eindeutig, da diese z.B. bei mehreren AGFEO Dashboard Kontakten bzw. DATEV Adressaten hinterlegt ist, erscheint in der Anrufflagge ein "+" gefolgt von der Anzahl der Kontaktkonflikte (z.B. "+2").

Nach Anklicken dieser "+2" werden die weiteren Konflikt-Datensätze ausgegeben und es kann manuell eine Korrektur auf den korrekten Kontakt vorgenommen werden.

Hier ist dann zunächst der gewünschte Kontakt zu markieren, bevor eine Übergabe an den DATEV Arbeitsplatz erfolgt.

Hinweis:

- Ist die Übergabe an DATEV bereits erfolgt, führt dieser Wechsel des Gesprächskontaktes auch im DATEV Arbeitsplatz zu einem automatischen Wechsel.

## Gesprächsnotizen übergeben

Sollen auch Textinformationen an den DATEV Arbeitsplatz übergeben werden, können diese zusätzlich direkt in der Anrufflagge eingegeben werden.

Dazu ist zunächst das Texteingabefenster über einen Klick auf Erstellen aufzurufen.

Anschließend ist die Gesprächsnotiz im entsprechenden DATEV Klick Eingabefeld einzugeben und durch Auswahl von Speichern an den DATEV Arbeitsplatz zu übergeben.

## Nachträgliche bzw. vergessene Notiz-Übergabe

Nach Beendigung eines Gespräches können eingegebene Notizen weiterhin bearbeitet und somit auch noch verändert an DATEV übergeben werden, sofern die Anrufflagge noch nicht endgültig geschlossen ist.

Sind dann alle Informationen korrekt eingegeben und an den DATEV Arbeitsplatz übergeben (Symbol ausgegraut), ist auf *das graue X in der Statuszeile des Anrufflaggenfensters* zu klicken, um nach endgültiger Beendigung der Notizeingabe und erfolgter Übergabe an DATEV die Anrufflagge endgültig auszublenden.

## Nachträgliche bzw. vergessene Kontakt-Übergabe

Auch bereits beendete Telefonate können über die Anrufliste des AGFEO Dashboard noch nachträglich in DATEV erfasst werden. Nach Aufruf der Anrufliste und Aufklappen des gewünschten Telefonat-Eintrags, wird im DATEV Arbeitsplatz ebenfalls ein Datensatz erzeugt, wenn in dieser erweiterten Anruflistenansicht die

Schaltfläche mit dem DATEV Klick Übergabesymbol ausgewählt wird. Die Eingabe einer Textinformation als Notiz ist hierbei jedoch nicht mehr möglich, sondern ist dann mit den Möglichkeiten des allgemeinen DATEV-Workflows direkt im DATEV Arbeitsplatz zu erstellen.

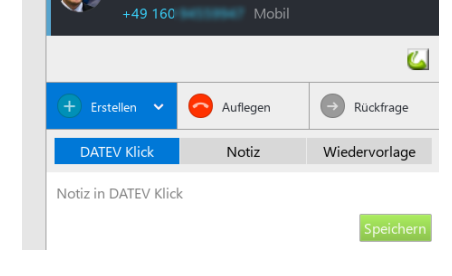

Lars Brückner

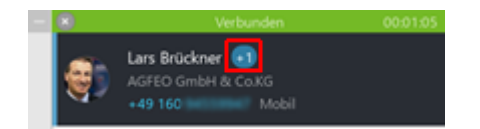

| Meine Anrufliste                                       | 0 🖬 🛛                       |    |  |  |  |
|--------------------------------------------------------|-----------------------------|----|--|--|--|
| Heute (Dienstag)                                       |                             |    |  |  |  |
| V h 11:39 Lars Brückner<br>00:01:12 AGFEO GmbH & Co.KG | +49 160<br>Projektabteilung | C  |  |  |  |
| Richtung: Abgehend                                     | 🕕 alternative Kontak        | te |  |  |  |
| Typ: Mobil                                             | iii Zur Wiedervorlage       |    |  |  |  |
| Linie: Projektabtellung                                | C DATEV Klick               |    |  |  |  |

#### Darstellung im DATEV Arbeitsplatz

Alle eingegebenen Daten werden anschließend im DATEV Arbeitsplatz in der *Reiterkarte Telefonie* aufgeführt. In der Anrufflagge eingegebene *Textinformationen* werden z.B. als *Bemerkung* eingetragen. Über die Spalte "Datenquelle" wird der Kontaktursprung dokumentiert. Bei allen noch nicht im DATEV Arbeitsplatz hinterlegten Rufnummern wird aus Gründen einer evtl. Abwärtskompatibilität "TK-Suite" ausgegeben.

Hinweis:

Die Anzeige der "Datenquelle" kann ggf. über das Kontextmenü "Einstellungen Liste / Spalten" der Tabellenspalte direkt im DATEV Arbeitsplatz gesteuert werden. Die Bezeichnung "TK-Suite" kennzeichnet ursprünglich die Vorgänger Software des AGFEO Dashboards und ist aus Gründen der Kompatibilität beibehalten worden.

## Funktionsweise des Arbeitsblatt Telefonie im DATEV Arbeitsplatz

Alle an DATEV übergebenen Anrufinformationen werden im DATEV Arbeitsplatz in dem Arbeitsblatt Telefonie aufgeführt. Dieses zeigt tabellarisch die Telefonate an. Jedes Telefonat besteht aus mindestens einer Zeile.

Es werden Informationen zum Telefonat (wie z.B. Telefonnummer, Gesprächsrichtung, Status, Zeiten, Bemerkung) und zum Gesprächspartner (z.B. Name und versteckt Datenquelle) angezeigt. Falls der Gesprächspartner ein Adressat ist, werden (falls vorhanden) eingerückt in weiteren Zeilen Beziehungen zu Mandanten und Beteiligungen an Akten dargestellt. Je nachdem in welcher Zeile der Cursor steht, besitzt das Arbeitsblatt Telefonie einen anderen Kontext (Adressat, Institution, Mandant, Akte oder Nichts). Zu den ersten vier Kontexten können Informationen in Schnellinfos angezeigt werden. Weitere Funktionen des DATEV Arbeitsplatz können über *kontextbezogene Links* aufgerufen werden.

|           | DATEV Arbeitsplatz V.12.22                                                                                                    |                    |                                                                                                    |                                                                                                    |                   |              |                              |                           |                           |                              | DATEV Hilfo-Contor        | - # × |
|-----------|----------------------------------------------------------------------------------------------------|--------------------|----------------------------------------------------------------------------------------------------|----------------------------------------------------------------------------------------------------|-------------------|--------------|------------------------------|---------------------------|---------------------------|------------------------------|---------------------------|-------|
| 0         | Datei Bearbeiten Ansicht Extras                                                                                               | Fenster Hilfe      |                                                                                                    |                                                                                                    |                   |              |                              |                           |                           |                              |                           |       |
| -         | * # 🖻 🖫 🖽 🗖 Suchen 🐻 🍣                                                                                                    | 19809              | 🛛 🥝 💂 Schnellint                                                                                                    | fo: <auswahi> v</auswahi>                                                                                                    |                   |              |                              |                           |                           |                              |                           |       |
| Obersicht | * *                                                                                                    | Mandantenübersicht | X Tagesprotokoll                                                                                                    | x                                                                                                    | Statement Parties | ××           | tarbeiter X DATEV Mittelunge | an X Alle aktiven Aufgabe | n X Aufwände nach Mandant | X Elektronische übermittlung | × Telefonie × Buchführung | × • 2 |
| Unsere    | Kanzlei                                                                                                    |                    |                                                                                                    |                                                                                                    |                   |              |                              |                           |                           |                              | Leistungsübersicht        | # ×   |
| a Mar     | ndantenübersicht ^                                                                                                    | Telefonate         |                                                                                                    |                                                                                                    |                   |              |                              |                           |                           |                              | + Leistung anlegen        |       |
| TORU      | Volimachtsinformationen<br>Risikobewertung und Identifizierung<br>Unternehmensinformationen                                   | Schnellsuche       | - Suchbegriff eingebe                                                                                                    | n                                                                                                    |                   |              | ~ 20                         | Gruppierfeld 🔲 Erweiterte | Suche                     |                              | Keine Daten vorhanden     |       |
| a 🥃 Ges   | Geburtstage und Jubiläen<br>schäftsfeldübersichten                                                                            | Datum +            |                                                                                                    |                                                                                                    |                   |              |                              |                           |                           |                              |                           |       |
|           | Gesantübersicht                                                                                                    | Status             | Name                                                                                                    | Telefon                                                                                                    | Detum 🔺           | Beginn 🐙 Dau | n .                          | B                         | lemerkung                 |                              |                           |       |
|           | Rechnungewesen                                                                                                    | P Datum : Di 14    | 1.06.2022 (17 Einträge)                                                                                                    |                                                                                                    |                   |              |                              |                           |                           |                              |                           |       |
|           | a Jahrenabschluss                                                                                                    | Datum : Mi 15      | 5.06.2022 (9 Einträge)                                                                                                    |                                                                                                    |                   |              |                              |                           |                           |                              |                           |       |
|           | Berchteschreibung                                                                                                    | Datum : Fr 17      | 7.06.2022 (3 Einträge)                                                                                                    |                                                                                                    |                   |              |                              |                           |                           |                              |                           |       |
|           | DU Formulare Rechnungswesen                                                                                                   | > Datum : Mo 2     | 0.06.2022 (13 Einträge)                                                                                                    |                                                                                                    |                   |              |                              |                           |                           |                              | A Details                 |       |
|           | Controllingreport comfort                                                                                                    | 4 Datum : Di 21    | 1.06.2022 (7 Einträge)                                                                                                    |                                                                                                    |                   |              |                              |                           |                           |                              |                           |       |
|           | Steuem                                                                                                    | ×                  |                                                                                                    | +49 521 44709                                                                                                    | Di 21.06.2022     | 11:02        | Notiz aus AGFEO Dashbo       | ard - never Eintrag       |                           |                              |                           |       |
|           | Beretoestelte ELSTER                                                                                                    | *                  |                                                                                                    | ALC: U.S. M.                                                                                                    | Di 21.06.2022     | 10:40        | -                            |                           |                           |                              | Keine Daten vorhanden     |       |
| - 21      | Gewerbesteuer                                                                                                    | 4                  | and the second second s | ALC: NOT THE OWNER OF THE OWNER OF THE OWNER OWNER OF THE OWNER OF THE OWNER OF THE OWNER OF THE OWNER OF THE OWNER OF THE OWNER OF THE OWNER OF THE OWNER OF THE OWNER OF THE OWNER OF THE OWNER OF THE OWNER OF THE OWNER OF THE OWNER OF THE OWNER OF THE OWNER OF THE OWNER OF THE OWNER OF THE OWNER OF THE OWNER OF THE OWNER OF THE OWNER OWNER OWNER OWNER OWNER OWNER OWNER OWNER OWNER OWNER OWNER OWNER OWNER OWNER OWNER OWNER OWNER OWNER OWNER OWNER OWNER OWNER OWNER OWNER OWNER OWNER OWNER OWNER OWNER OWNER OWNER OWNER OWNER OWNER | Di 21.06.2022     | 10:35 00:0   | 3:48                         |                           |                           |                              |                           |       |
|           | Körperschaftsteuer                                                                                                    | 😵 FA               | Bietigt                                                                                                    |                                                                                                    | Di 21.06.2022     | 10:04 00:0   | 7:21                         |                           |                           |                              |                           |       |
|           | Umsatzsteuer                                                                                                    | 🕈 FA               | Bietig!                                                                                                    | 10110-000                                                                                                    | Di 21.06.2022     | 10:04 00:0   | 4:33                         |                           |                           |                              |                           |       |
|           | E Kapitalertrageteuer                                                                                                    | ×.                 |                                                                                                    | 100 TO 100 TO 100                                                                                                    | Di 21.06.2022     | 10:00        | -                            |                           |                           |                              |                           |       |
|           | Ericonnensteuer     Artrag auf Egenheimzulage     Artrag auf Lohnstouer-Emäßgung     Gesonderte - und einheitliche - Festatel | k                  | De                                                                                                    |                                                                                                    | Di 21.06.2022     | 09.54        | -                            |                           |                           |                              | Programmauche             | # x   |

Aus der DATEV Ansicht können somit über die normalen DATEV Workflow-Verfahren alle gängigen DATEV Arbeitsplatz Funktionen genutzt werden, um die vom AGFEO Dashboard übergebenen Anruferdaten weiterzuverarbeiten.

## Öffnen der Stammdaten

lst die Rufnummer einem DATEV Kontakt zugeordnet, kann direkt auf die Stammdaten des Anrufers zugegriffen werden.

# Anwendung "abgehend"

#### Ausführen einer Wahl mit DATEV Kontakten

Direkt aus den verschiedenen Ansichten des DATEV Arbeitsplatz kann über die Telefonhörer Schaltfläche Seine abgehende Wahl initiiert werden. Hierbei wird die Rufnummer an AGFEO Dashboard übergeben und über das dort als "Telefon" aktivierte Gerät direkt angewählt.

Immer dann, wenn die Schaltfläche **S** sichtbar ist (z.B. im Reiter *Kommunikation* der Ansicht *Alle Mandanten*), steht somit die abgehende Wahl aus dem DATEV Arbeitsplatz über das AGFEO Dashboard zur Verfügung.

Hinweis zur Datenübergabe an DATEV Arbeitsplatz:

Beim Initiieren einer abgehenden Wahl <u>direkt aus dem DATEV Arbeitsplatz</u> heraus, wird vom AGFEO Dashboard auch ein entsprechender DATEV Klick Datensatz an den DATEV Arbeitsplatz übergeben, sofern in den DATEV Klick Einstellungen die automatische Übergabe an DATEV Funktion aktiviert ist.

Sofern diese Automatik nicht aktiviert ist und ein Eintrag im DATEV Arbeitsplatz erfolgen soll, ist der Ruf anschließend manuell durch Klick auf das An DATEV übergeben Symbol zu übergeben.

## Übernahme von Telefonnummern aus dem DATEV-Stammdatendienst

Sofern über die Einstellungen des DATEV Klick Einrichtungsdialogs im AGFEO Dashboard importiert, können die im DATEV Arbeitsplatz enthaltenen Kontakte alternativ auch über das AGFEO Dashboard angewählt werden.

Das AGFEO Dashboard unterstützt die Übernahme von Telefonnummern aus dem zentralen Stammdatendienst des DATEV Arbeitsplatz. Eingelesen werden ausschließlich aktive Adressaten.

Optional können vom AGFEO Dashboard zusätzlich auch Daten der *Institutionen* eingelesen werden (s.o.)

Neben den Kommunikationsdaten wie Telefon oder Faxnummer, werden die DATEV-Datensätze auch inkl. der Adressdaten, Mail- und Internetadressen eingelesen (sofern hinterlegt). Somit können hierzu bereitstehende AGFEO Dashboard Funktionen (wie z.B. Auflösung in Google Maps, Übergabe an Mailprogramm, Internetbrowser oder anderer Fremdprogramme) direkt aus dem AGFEO Dashboard heraus genutzt werden.

Alle DATEV Kontakte können zudem mit den flexiblen Such-Mechanismen des AGFEO Dashboard durchsucht und direkt aus dem AGFEO Dashboard heraus angewählt werden.

Nebenstehendes Bild zeigt z.B. eine verknüpfte Suche aller Finanzämter in Bielefeld.

#### Hinweis:

Weitere Informationen zu den flexiblen Suchfunktionen des AGFEO Dashboard können der Online-Hilfe entnommen werden.

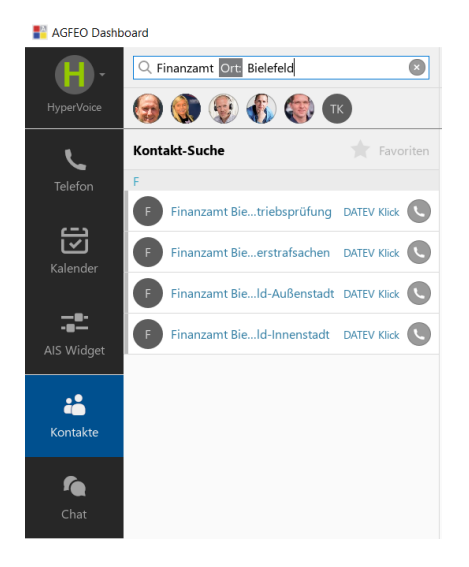

# Generelle CTI-Funktionen des AGFEO Dashboard

#### Endgerätesteuerung

Direkt aus der Anrufflagge des Programms (s.o.) können allgemeine CTI-Funktionen komfortabel über Mausklick oder Touchbedienung ausgeführt werden. Dazu gehören u.a. Anrufannahme und Auflegen, Rückfrage inkl. Übergabe, Makeln und Konferenz.

Die Steuerung erfolgt dann über eindeutige Symbole direkt aus der Anrufflagge des AGFEO Dashboard heraus. Es ist zu beachten, dass je nach Typ des zu steuernden Endgerätes ggf. Funktionen nicht angeboten und/oder ausgeführt werden können.

Hierbei bedeuten:

| 123       | Tasten 🗸  | MFV-Zeichen senden (z.B. zur Steuerung von Voice-/Ansage-Systemen)     |
|-----------|-----------|------------------------------------------------------------------------|
|           | Annehmen  | Anruf annehmen, ohne am Endgerät Hörer oder HeadSet abnehmen zu müssen |
| 0         | Abweisen  | aktuellen Ruf abweisen                                                 |
| 0         | Auflegen  | aktuelles Gespräch beenden, ohne am Endgerät auflegen zu müssen        |
| $\ominus$ | Rückfrage | aktuelles Gespräch an einen anderen Benutzer vermitteln                |
| Į         | Stumm     | Mikrofon im aktuellen Gespräch stummschalten                           |

## Nach Auswahl von *Erstellen*:

| Wiedervorlage | Anlegen eines AGFEO Dashboard internen Wiedervorlagetermin. Die eingegebene<br>Notiz wird dann als Wiedervorlage-Notiz übernommen. Durch Auswahl des<br>gewünschten Wiedervorlagenordners kann diese auch an andere Benutzer<br>delegiert werden. Ist der Anrufer im Anlagentelefonbuch noch nicht<br>hinterlegt, wird der Anrufer als neuen Kontakt im AGFEO Dashboard anlegen und |
|---------------|----------------------------------------------------------------------------------------------------|
| Notiz         | Anrufer als neuen Kontakt im AGFEO Dashboard anlegen und gleichzeitig dort                                                                                                    |
|               | eine interne Gesprächsnotiz anlegen.                                                                                                    |

Sofern mehrere Verbindungen aufgebaut sind (z.B. durch Rückfrage oder zusätzliche CTI-Anwahl), kann direkt über die Anrufflagge das Gespräch übergeben 🕑 Übergabe, zwischen den verschiedenen Anrufern gemakelt (durch Klick auf die jeweilige Anruferflagge) oder auch eine Dreier-Konferenz 😁 Konferenz aktiviert werden.

Somit erweitert AGFEO Dashboard den DATEV Arbeitsplatz um eine vollständige CTI-Funktionalität mit umfassenden Komfortfunktionen, die den Büroalltag wesentlich erleichtern.

#### Weitere Datenbankanbindung

Zur Identifikation von Anrufern bietet AGFEO Dashboard optional die zusätzliche Möglichkeit Kontakte weiterer externer Datenquellen zu verwenden. Hierzu gehören z.B. die Kontakte eines Google-Accounts oder MS Outlook-Installation. Hierüber können auch öffentliche Kontakte einer MS Exchange-Installation genutzt werden. Weitere externe Datenbanken können mittels ODBC- und Verzeichnisdienste (z.B. MS Active Directory, IBM Lotus Notes, estos meta directory etc.) über LDAP-Verfahren eingebunden werden.

Öffentliche Telefonbücher lassen sich über eine Klicktel-Anbindung integrieren. Ebenso ist optional ein bidirektionaler Statusabgleich mit MS Teams möglich, der zu einem gegenseitigen Präsenzabgleich führt.

## Videochat und SoftPhone-Funktionen

Das AGFEO Dashboard kann um umfassende Videokonferenz- und Audio-SoftPhone Funktionalität erweitert werden (sog. "AGFEO VISOfon"). Hierdurch können die meisten Funktionen des Programms auch ohne eigenständige Telefonhardware rein durch ein am PC angeschlossenes HeadSet genutzt werden. Die SoftPhone Funktion unterstützt auch die DATEV Klick Funktion. Grundsätzlich stehen die VideoChat- und SoftPhone-Funktionen somit auch in einem DATEV Umfeld zur Verfügung. Bei Nutzung dieser Funktionen direkt auf einem Terminalserver ist jedoch durchaus mit Problemen

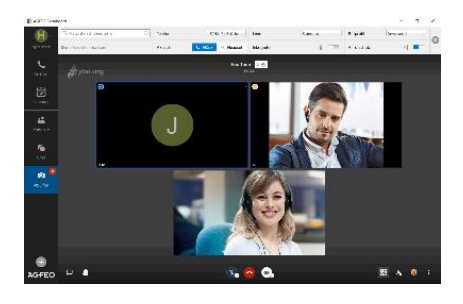

z.B. durch die Verwendung von RemoteAudio Verfahren oder wegen der Netzwerktopologie auf Grund der im DATEV Umfeld bestehenden, besonderen Sicherheitsanforderungen zu rechnen. Dies gilt insbesondere auch bei Einsatz von DATEV Installationen innerhalb eines Rechenzentrums (DATEV ASP bzw. Partner ASP). Diese Problematiken stehen außerhalb des Einflussbereiches von AGFEO und eine Gewährleistung für sicheren VideoChat- und/oder SoftPhone Audio Betrieb in einer DATEV Installation kann daher nicht übernommen werden. In solchen Fällen empfiehlt es sich die relevanten Funktionen erst entsprechend zu testen. Für Terminal Server Umgebungen stehen zudem besondere Installations- und Nutzungsmöglichkeiten des AGFEO Dashboard zur Verfügung (s.a. hierzu die jeweiligen Angaben unter

/Vorbemerkung/Wichtige Hinweise in diesem Dokument).

## Hotkey-WAHL-Funktion

AGFEO Dashboard bietet die Möglichkeit eine Tastenkombination als Schnellwahl-Funktion systemweit zu belegen. Somit kann auch aus Anwendungen gewählt werden, die an sich über keine eigene CTI-Funktion verfügen. Besonders praktisch beim Surfen im Internet, beim Lesen von Mails etc. Einfach die Rufnummer mit der Maus vollständig *markieren* und anschließend den Hotkey (z.B. STRG+F12) drücken.

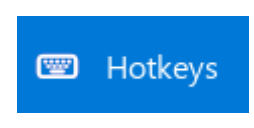

## Weitere Funktionen -> Online-Hilfe

...können der umfangreichen Online-Hilfe (PDF) des AGFEO Dashboard entnommen werden. Diese ist über das zentrale Einstellungsmenü des Programms zu erreichen.

| 📲 AGFEO Dashb | oard                   |                           |   |                     |                  | -                           |      | ×        |
|---------------|------------------------|---------------------------|---|---------------------|------------------|-----------------------------|------|----------|
| <b>D</b> -    | Q meier                | Telefon • AGFEO SoftPhone | • | Linie Rumpfnummer 👻 | Rufprofil Anwese | nd                          | -    |          |
| datevasptest  |                        | Steuerung: Jabra PRO 930  | • | Inkognito           | Anrufschutz      | Rückgängig                  | Str  | g+Z      |
| L             | AIS Wartefeld          | (                         |   | Benutzer            | -                | Wiederholen<br>Ansicht      | Str  | g+Y<br>▶ |
| Telefon       | Anrufer                | im AIS                    |   | 0                   | •                | Objekt-Verwal<br>Papierkorb | tung |          |
|               | Kein Profil ausgewählt |                           |   | 0 - ter do          | 0                | Einstellungen               |      |          |
| Kalender      |                        |                           |   | A A                 | A                | Hilfe                       |      |          |
|               |                        |                           |   | · · ·               | · · ·            | Beenden                     | Str  | g+Q      |

## Problemanalyse

Ansprechpartner im Problemfall ist der betreuende AGFEO Fachhandelspartner. Dieser wird in gemeinsamer Abstimmung mit unserer technischen Hotline weitere Schritte zur Problembehebung durchführen. Sollten unerwartete Probleme innerhalb des AGFEO Dashboards auftauchen, so kann über den zentralen Einstellungsdialog des Programms eine Protokollierung (Debug-Log) aktiviert werden. Es ist zu beachten, dass von AGFEO eine Gewährleistung für externe Komponenten (z.B. Microsoft .net Bibliotheken bzw. die DATEV Schnittstellenfunktionen (DATEV SDK) <u>nicht</u> übernommen werden kann. Bei Problemen innerhalb dieser fremden Programmbereiche ist der jeweilige Anbieter anzusprechen.

## Deinstallation

Um die Software von dem Rechner zu entfernen, stehen über die Funktionen des Betriebssystems entsprechende Möglichkeiten zur Verfügung. Bei einer Deinstallation des AGFEO Dashboard Programmpakets werden während der Programmnutzung angelegte Laufzeitdaten nicht gelöscht und

bleiben im entsprechenden /AppData/Roaming/AGFEO/Dashboard Verzeichnis erhalten. Sollen diese endgültig entfernt werden, sind diese nach Deinstallation des Programms manuell zu löschen.